## **Opgave i Word ... finere tekstbehandling**

Først finder du teksten om **Walt Disney**, som ligger på mit website her: www.noah2900.dk/hgweb > knappen "Word" > "Arbejdstekster til Word" ...

Klik på linket "Om Walt Disney" (teksten fylder ca. 4 sider, en doc-fil)

Kopier hele teksten over i et nyt Word-dokument og gem den, hvor du kan finde den igen – og så arbejder du videre med den, som om du selv havde skrevet den !

Indstil nu **formateringen** af dokumentet således:

- ✓ Margen: top/bund = 2 cm og venstre/højre = 3 cm
- ✓ Skrifttype på brødtekst (alm. tekst) = Times New Roman str. 13
- ✓ Hovedoverskrift = Arial 18 fed
- ✓ Andre små overskrifter = Arial 14 fed
- ✓ Linjeafstand = enkelt (1)
- ✓ Indsæt dernæst 4 passende billeder/tegninger i teksten, hvor du benytter "tekstombrydning" (firkantet), så billedet ca. fylder det halve af linjens bredde uden at ligge ude i margin ! Søg efter "Billeder" på nettet i f.eks. Google
- ✓ Skriv selv i slutningen af teksten 5 titler på Disney-film. Lav det til en punktopstilling, hvor du selv definerer punkttegnet (vælg: ying-yang tegnet fra skrifttypen Wingdings)

**Gem** det færdige dokument igen og **aflever det i LECTIO (Disney)** 

HUSK at du kan læse alt om "hvordan man gør" – materialet ligger på mit ITwebsite: <u>www.noah2900.dk/hgweb</u> > Word > UV-materialer og opgaver til Word >

Word 1-4 (som handler om alt det grundlæggende i Word)

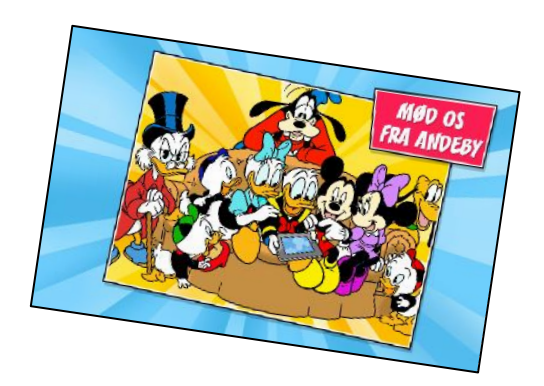